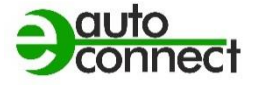

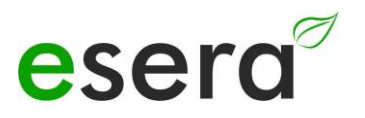

## Modbus/TCP, Modbus/RTU INTERFACE MANUAL

## ECO GATEWAYS AS OF YEAR OF MANUFACTURE 2023 WITH WEBSERVER

## ESERA STATION 200 V2 ECO 110 SENSOR GATEWAY PRO ECO 501 SENSOR GATEWAY PRO ECO 502 SENSOR GATEWAY PRO ECO 503 IT/IOT SWITCH ECO 608 SENSOR GATEWAY 1-WIRE

## **UMS2205 ENVIRONMENTAL MONITORING STATION**

V2.0 R1.2

## 1. CONTENTS

| 1.    | CONTENTS                                         | 2  |
|-------|--------------------------------------------------|----|
| 2.    | PRODUCT OVERVIEW ECO AND EC GATEWAYS             | 3  |
| 3.    | MODBUS/TCP GENERAL                               | 4  |
| 4.    | MODBUS COMMUNICATION ECO GATEWAY                 | 4  |
| 5.    | ECO GATEWAY SYSTEM                               | 5  |
| 6.    | THE ESERA ECO GATEWAY CONCEPT                    | 5  |
| 7.    | INTERFACE (MAXI INTERFACE) - AND I/O SECTION     | 5  |
| 8.    | CONFIGURATION MODBUS INTERFACE                   | 7  |
| 8.1.  | ACTIVATE ACCESS POINT                            | 7  |
| 8.2.  | SELECT ACCESS POINT                              | 8  |
| 8.3.  | CALLING THE WEB SERVER VIA WIFI                  | 8  |
| 8.4.  | CALLING THE WEB SERVER VIA LAN                   | 9  |
| 8.5.  | WEBSERVER, SIGN IN/LOG IN                        | 9  |
| 8.6.  | HOME/MAIN PAGE                                   | 10 |
| 9.    | MODBUS TEST SOFTWARE                             | 11 |
| 10.   | MODBUS FUNCTION CODES                            | 12 |
| 11.   | MODBUS ADDRESSES                                 | 14 |
| 11.1. | MODBUS READ ADDRESSES, SYSTEM VARIABLES          | 14 |
| 11.2. | MODBUS READ ADDRESSES 1-WIRE SENSORS / OWD       | 16 |
| 11.3. | MODBUS READ ADDRESSES 1-WIRE TEMPERATURE SENSORS | 18 |
| 11.4. | MODBUS READ ADDRESSES 1-WIRE ACTUATORS           | 19 |
| 11.5. | MODBUS WRITE ADDRESSES                           | 21 |
| 11.6. | MODBUS WRITE ADDRESSES 1-WIRE SENSORS            | 22 |
| 11.7. | MODBUS WRITE ADDRESSES 1-WIRE ACTUATORS          | 24 |
| 12.   | CONCLUSION AND FEEDBACK                          | 26 |
| 13.   | WARRANTY                                         | 26 |
| 14.   | WARNING                                          | 26 |
| 15.   | CONTACT                                          | 26 |

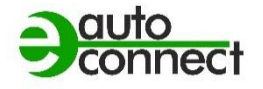

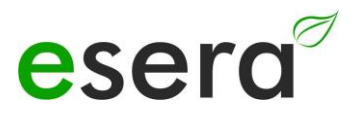

## 2. PRODUCT OVERVIEW ECO AND EC GATEWAYS

The ESERA EC and ECO gateways of the latest generation are divided into different series. We offer the right device for different requirements and areas of application, such as private, commercial and industrial use.

The following is an overview of the ECO and EC gateways.

All gateways have an access point and web server. Only the gateways with this equipment will be discussed in this manual. In the following overview, the devices for this manual are marked in green. For the gateways without web server and access point use the manual version 1.0.

| ECO GATEWAY WITH MAXI INTERFACE,                                                                                                    | EC and ECO GATEWAY STANDARD                                                                                                    |
|----------------------------------------------------------------------------------------------------|----------------------------------------------------------------------------------------------------|
| MODBUS interface                                                                                                    | INTERFACE,                                                                                                    |
| AND ACCESS POINT AND WEBSERVER                                                                                                    | WITHOUT WEBSERVER                                                                                                    |
| Described below in this manual.                                                                                                    | Not described in this manual                                                                                                    |
| <ul> <li>ECO 110 Sensor Gateway 1-Wire Interface</li> <li>ECO 501 Pro, Sensor Gateway Modbus/TCP<br/>MQTT, with 1-Wire Interface</li> <li>ECO 502 Pro, Sensor Gateway Modbus/RTU with<br/>1-Wire Interface</li> <li>ECO 503, IT/IoT Switch Gateway, Modbus/TCP,<br/>MQTT, 8-channel switching module 10/16A and<br/>dig. inputs</li> <li>ECO 608 Pro, Security Sensor Gateway,<br/>Modbus/TCP, MQTT, with 1-Wire Interface,<br/>digital I/O</li> <li>UMS 2206 Pro, Smart City environmental<br/>measurement system, wall mount, 8 environmental<br/>sensors, UPS,<br/>1-Wire interface, digital I/O</li> </ul> | <ul> <li>1-Wire Gateway 10,<br/>Smart Home Sensor Gateway,<br/>with 1-Wire Interface</li> <li>1-Wire Gateway 20,<br/>Smart Home Sensor Gateway,<br/>with 1-Wire Interface Relay + analog Out</li> <li>ECO 100,<br/>Smart Building Sensor Gateway with<br/>1-Wire Interface</li> </ul> |

## 3. MODBUS/TCP GENERAL

Modbus/TCP is a protocol for communication between devices in a network, based on the Modbus protocol and the TCP/IP protocol.

Modbus is a serial-based protocol that is widely used in industrial automation to transmit measurement data, control commands, and status messages. It is

also widely used in computer network technology and is used to connect devices in a network.

The Modbus/TCP protocol allows to connect controllers and gateways in Ethernet networks by embedding Modbus data packets into TCP/IP data packets. It uses the standard port number 502.

The protocol works with two types of packets: Requests and responses. A request is sent from one device to another to retrieve data or send commands. The response contains the data or confirmation that the command has been executed.

It also supports various functions, including reading and writing data registers, reading input registers, and reading and writing lock bits.

Modbus/TCP provides an effective and reliable way to exchange data between different devices on a network and is used in many different applications in industrial automation, building automation and other fields.

## 4. MODBUS COMMUNICATION ECO GATEWAY

Modbus is de facto the common bus standard for communication between PLC machine controllers and the machine-related environment in industry.

No PLC controller on the market can do without this bus interface. The success story of the Modbus standard was initiated in 1979 by Gould-Modicon for communication with its <u>programmable logic</u> controllers.

In the industry, Modbus has become a standard because it is an open protocol. Since 2007, the Modbus TCP version has been part of the <u>IEC 61158</u> standard. (Source: <u>https:/</u>/de.wikipedia.org/wiki/Modbus)

ESERA has Modbus/TCP and Modbus/RTU as an integral part of the data interfaces of the ECO Gateway product series, and can thus connect various industry standards, such as Modbus, MQTT, LoRaWAN, NB-IoT and 1-Wire, via gateways.

During the development of the ECO sensor gateways, special emphasis was placed on user-friendliness and many automatic functions. This is additionally supported by a configuration software, Config Tool 3, which combines all desirable functions up to the documentation and an installation report.

By the ESERA gateways are intended for a wide range of applications, even far outside the industry attractive. The application areas include all commercial applications, such as smart home, smart building, data center, OT and IoT systems.

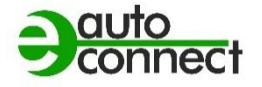

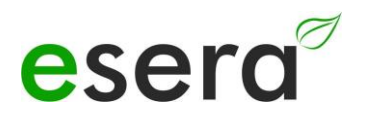

## 5. ECO GATEWAY SYSTEM

Many sensors, a powerful interface, a web server and access point, and a fully automated plug and play system.

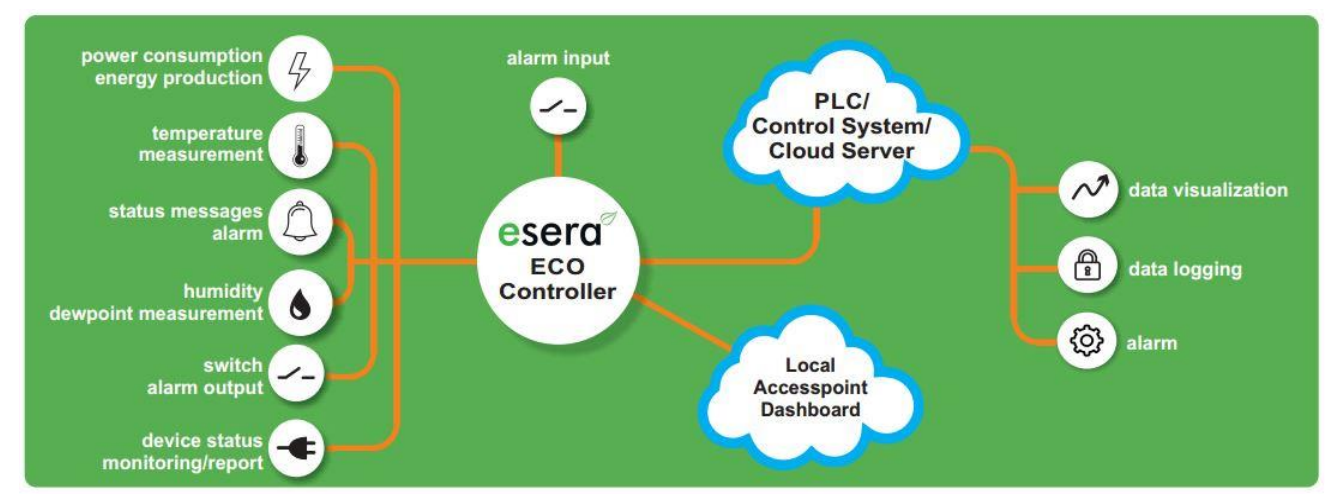

## 6. The ESERA ECO Gateway Concept

- A large number of sensors can be connect fully automatically via Industrial 1-Wire Bus using Auto-E-Connect.
- Up to 30 sensors with a maximum of 150 sensor values can be connected.
- In addition, there are direct analog and digital inputs of the ECO Gateway.
- Furthermore, there is a housing interior climate monitoring system with alarm system.
- Extremely powerful data interface for up to 5 simultaneous data connections to control rooms and PLC controllers
- Modern settings of the gateway via web server
- Connectable access point for independent access by mobile devices, such as smartphones, tablet or laptop.

## 7. INTERFACE (MAXI INTERFACE) - AND I/O SECTION

The basic structure of all ESERA ECO gateways is such that the devices consist of two sections. The first section consists of an I/O gateway (1-Wire bus, eBus and/or sensor unit) and the second section consists of a very powerful interface. This very powerful interface is referred to below as the **Maxi Interface**.

The two sections communicate with each other internally.

These two sections are built into separate, electronic units on a gateway basis.

The advantage is that each of the sections is specially optimized for its task. This gives you an extremely powerful, robust device with low energy consumption. The

ECO gateways are designed for years of use.

No Linux system is used in either of the sections. All sections of the devices are natively programmed and thus very low-maintenance.

The advantage here is clearly the years of use without any update.

Depending on the ECO gateway, different I/O functions, e.g. 1-Wire or eBus and different interfaces, e.g. Ethernet, WLAN, NB-IoT, LoRaWAN, are available.

For the above reason, there are two firmware update buttons. Please avoid confusing the firmware versions.

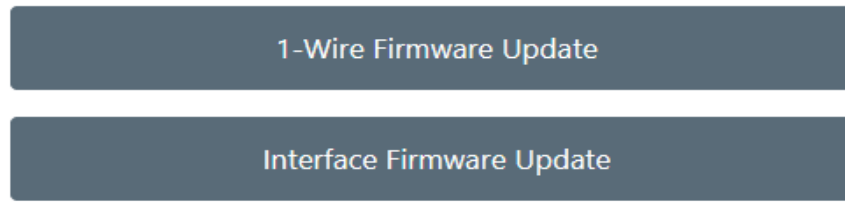

Illustration: Extract from the main page of the web server

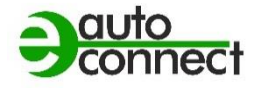

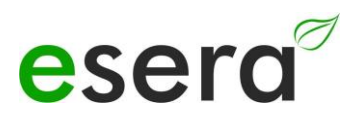

## 8. CONFIGURATION MODBUS INTERFACE

#### NOTE

The following description is intended for ECO Sensor Gateways from year of manufacture 2023 with web server and access point. If you have a 1-Wire gateway without web server, please use the interface manual Modbus V1.0

#### 8.1. ACTIVATE ACCESS POINT

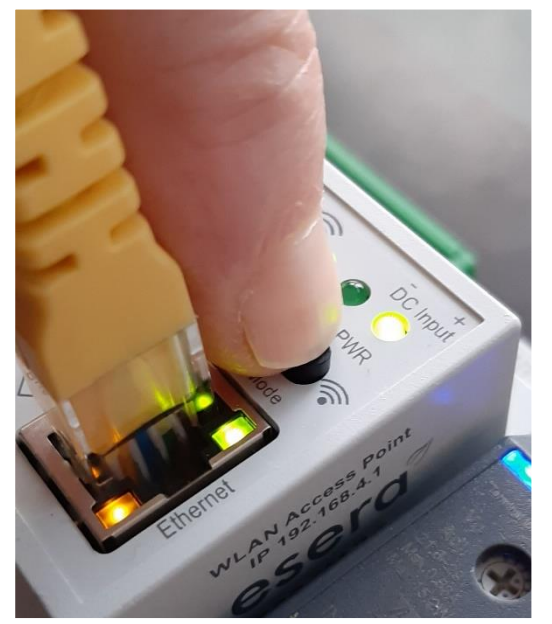

Push button to activate the Access Point

The ECO Gateways with Maxi interface have a connectable WiFi (WLAN) access point.

This means that you can access the device via mobile end device, such as smartphone, tablet or laptop. This is possible directly - without additional devices via WiFi (WLAN), access point (e.g. Fritzbox).

#### NOTE

You activate the access point by pressing (of 5 seconds length) on the button on the top. The access point is active for approx. 30 minutes. After that, it deactivates automatically for security reasons. You can switch off the access point by pressing the button again for at least 5 seconds.

#### What is an access point?

With an access point (wireless LAN **AP mode**), mobile end devices such as laptop, tablet, smartphone, etc. can be connected directly to the ECO Gateway. No additional wireless LAN access point is required.

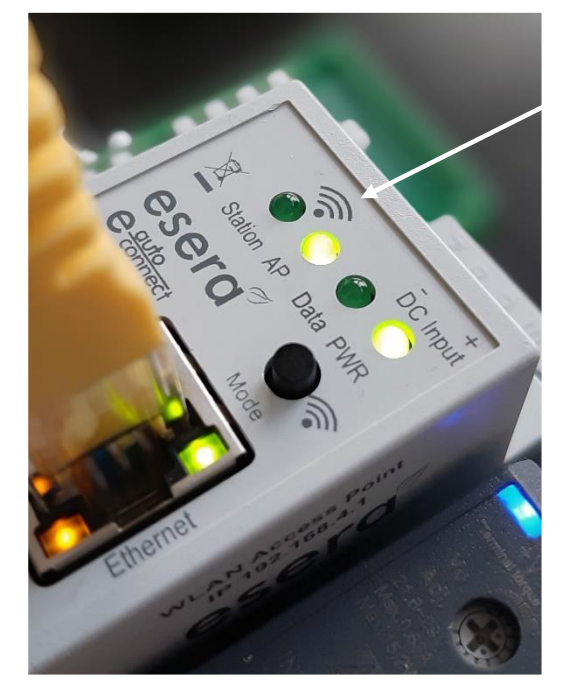

When the access point is activated, we talk about the AP mode of the WLAN interface of the ECO Gateway. (See figure, LED "AP" is on, LED "Station" is off)

If you no longer need the access point, switch it off by pressing the button again for at least 5 seconds.

#### NOTE

The web server is continuously available via the Ethernet interface. You can reach it via the IP address of the device. The IP address of the ECO gateway can be found on the "Ethernet Interface Settings" web page

without the express consent of ESERA GmbH. Subject to technical changes. © ESERA GmbH, 2023

#### 8.2. SELECT ACCESS POINT

The ECO gateway with Maxi interface registers as a WLAN access point with the identifier "ESERA". In the delivery state, the Ethernet interface is set to "DHCP". The access point is open, without an access password.

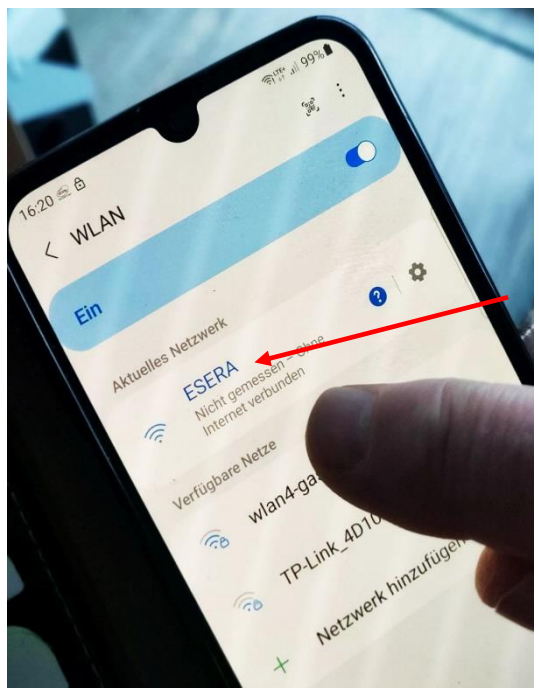

**NOTE** The ECO WLAN access point can be found as a WLAN network at the identifier "ESERA".

Select "ESERA" Access Point

### 8.3. CALL WEB SERVER VIA WIFI

If you have connected to the WLAN network "ESERA", the web browser starts directly on many mobile phones.

If this is not the case, switch to your web browser (e.g. Firefox, Chrome, etc.) and enter the IP address of the ECO Gateway. Now the web server of the ECO Gateway should be visible, comparable to the following picture.

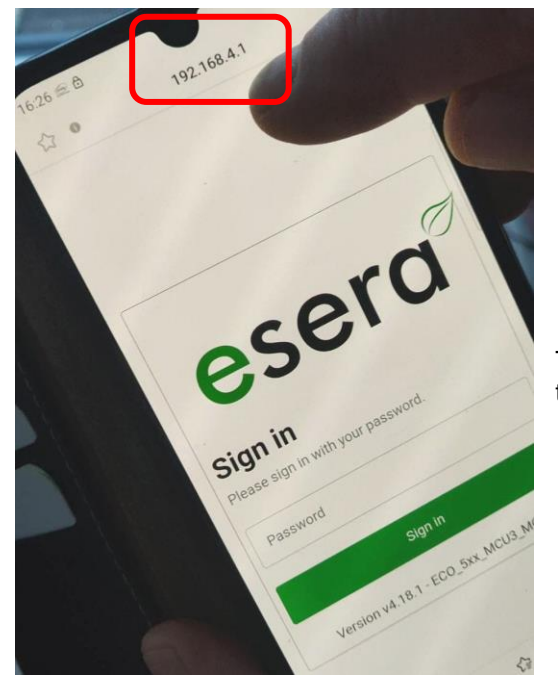

#### NOTE

The IP address of the ECO Gateway via Access Point is: **192.168.4.1** 

The IP address of the access point is printed on the right side of the gateway housing.

Important: Enter the IP address without "https://".

The configuration of the device is currently only possible via the web server of the ECO Gateway.

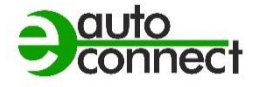

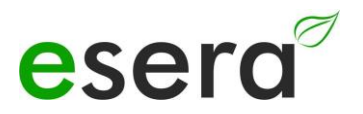

#### 8.4. CALL WEBSERVER VIA LAN

You can also connect the web server of the ECO Gateway at any time via LAN interface using the set Reach IP address.

The IP address of the ECO Gateway is shown on the device display (if the device has a display). If the device does not have a display, you can

also read out the current IP address (not the

IP address of the access point) via your router/access point/DHCP server.

#### 8.5. WEBSERVER, SIGN IN/LOG IN

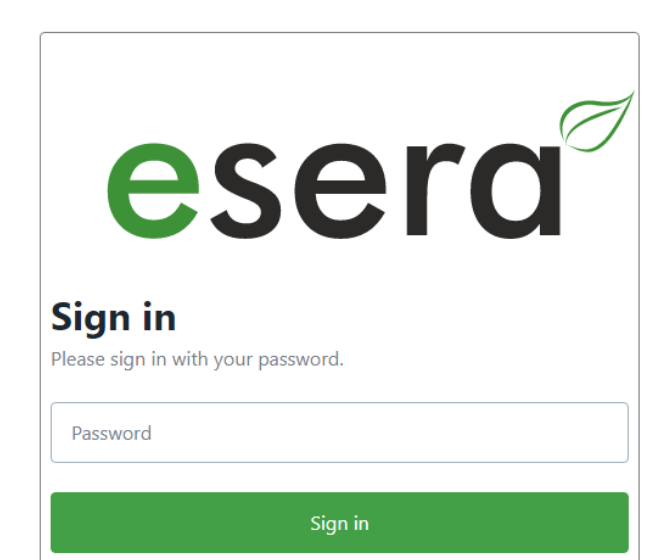

Version v4.18.1 - ECO\_5xx\_MCU3\_MQTT

#### Password, Sign in/Log in

To be able to log into the web server of the ECO Gateway, use for the first login the Startup/default password: eserapwd

For security reasons, the password is not displayed in plain text, but with dots. After entering the password, click on the "Log in" button to open the main menu (hereinafter referred to as the main menu).

Please change the password after the first login, otherwise unauthorized persons can also make settings on the ECO Gateway.

Please enter a new and secure password via the main menu/"Change Password". Advice on how to assign secure passwords can be found on the Internet.

**Software version Ethernet interface/Log Out** Click on the "Log Out" button to exit the web interface.

#### NOTE

The startup/default password for Log In is: eserapwd

#### IMPORTANT

Please change the password after the first login.

#### 8.6. HOME/MAIN PAGE

The ECO gateways are delivered with different equipment regarding interfaces and protocols. The main page is divided into two sections:

#### General

Here you will find all menus for configuring the interfaces and viewing the gateway

and sensor data. The various buttons (selection keys) take you to the corresponding submenus, which are described below.

#### Danger Zone

Here you get to submenus where you should take great care, because the possible changes are usually not undoable.

# **esera**<sup>7</sup>

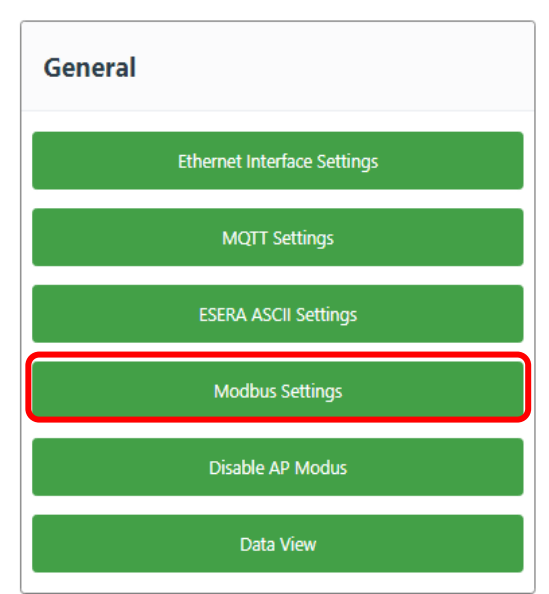

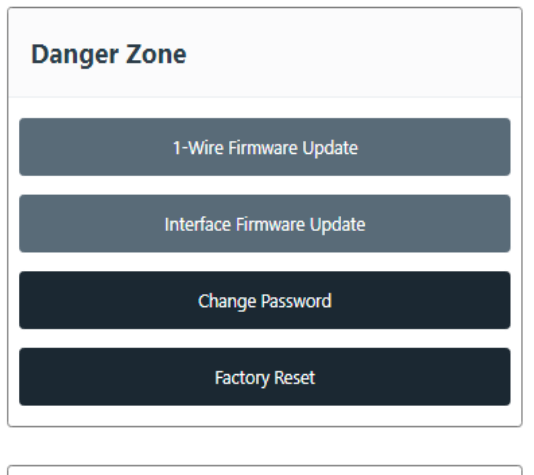

ECO\_5xx\_MCU3\_MQTT Version v4.18.1 October Sign Out

#### Ethernet Interface Setting

Use this button to enter the menu for setting the IP address, Sub Net and Gateway number.

#### MQTT Settings (if supported by the device)

In this menu you can enter e.g. access data of the MQTT broker.

#### **ESERA ASCII Settings**

From here you come to the submenu for setting the data port. Pressing the button takes you to the menu for configuring socket interfaces 2 - 5.

#### **Modbus Settings**

In this menu you can set e.g. the port number of the Modbus/TCP interfaces.

#### Data View

Here you can view the gateway data and the sensors connected via 1-Wire bus system. Here you will also find the Auto-E-Connect information.

#### Firmware update, 1-Wire bus, I/O section

Using this button you can perform an update of the Perform 1-Wire section.

#### Firmware Update Interface Section

This button allows you to perform a firmware update of the interface and the web server.

#### **Change Password**

To change the password for the web server, click the "Change Password" button.

#### **Factory Reset**

You may reset the Ethernet interface to the delivery state. For this press the button "Factory Reset

#### Software version Ethernet interface/Log Out

Display of the software version of the Ethernet interface installed on the device. The version of the 1-Wire firmware can be seen via the Config Tool 3.

#### Sign Out

Click the "Sign Out" button to exit the web server.

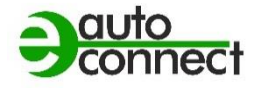

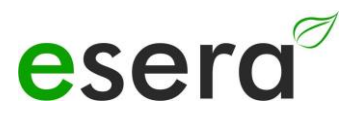

## 9. MODBUS TEST SOFTWARE

To perform first tests via Windows and a small test program, you can use e.g. the program *Modbus Master* (qmodmaster). It is an open source program. Below the link for the download.

https://sourceforge.net/projects/qmodmaster/

We do not take any liability for the link and the test program.

| Mo       | dbus Mo              | ode [ | RTU 🔻  | Sla    | ve Add   | r 1     | ¢ s   | can Ri    | ate (ms) | 1000                              |  |
|----------|----------------------|-------|--------|--------|----------|---------|-------|-----------|----------|-----------------------------------|--|
| Fu<br>St | nction C<br>art Addi | ode   | Read H | Holdin | g Regist | ters (i | 0x03) | ▼<br>◆ Nu | umber of | Format Decimal 🔻<br>Registers 抣 🖨 |  |
| D        | 2711                 | 0     | 501    | 0      | 255      | 0       | 48    | 0 255     | 255      |                                   |  |
| 0        | 255                  | 0     | 0      | 0      | 0        | 0       | 2438  | 0         | 0        |                                   |  |
|          |                      |       |        |        |          |         |       |           |          |                                   |  |

## 10. MODBUS FUNCTION CODES

| Structure and function c<br>RTU, RS485 inte                                                                                                    | odes Modbus<br>rface                              | Structure and function codes<br>Modbus TCP, Ethernet interface                                                                                                    |                                                             |  |  |
|----------------------------------------------------------------------------------------------------|---------------------------------------------------|----------------------------------------------------------------------------------------------------|-------------------------------------------------------------|--|--|
| FC1 2 (reads single bits):                                                                                                    | Example:                                          | FC1 2 (reads single bits):                                                                                                    | Example:                                                    |  |  |
| Gateway no.<br>Function code<br>Start address high (bit)<br>Start address low (bit)<br>Number of bits high<br>Number of bits low<br>CRC high<br>CRC low                   | 1<br>1<br>0<br>32<br>0<br>8<br>x<br>x<br>x        | Transactionsnr high<br>Transactionsnr low<br>Protocol ident high<br>Protocol ident low<br>Bytes from here<br>Recognition<br>Function code<br>Start address high (bit)<br>Start address low (bit)<br>Number of bits high<br>Number of bits low                   | 0<br>0<br>0<br>6<br>e.g. 1<br>1<br>0<br>32<br>0<br>8        |  |  |
| FC3,4 (reads words):<br>Gateway no.<br>Function code<br>Start address high (word)<br>Start address low (word)<br>Word count high<br>Word count low<br>CRC high<br>CRC low | 1<br>4<br>238<br>102<br>0<br>9<br>x<br>x<br>x     | FC3,4 (reads words):<br>Transactionsnr high<br>Transactionsnr low<br>Protocol ident high<br>Protocol ident low<br>Bytes from here<br>Recognition<br>Function code<br>Start address high (word)<br>Start address low (word)<br>Word count high<br>Word count low | 0<br>0<br>0<br>6<br>e.g. 1<br>4<br>238<br>102<br>0<br>9     |  |  |
| FC5 (sets one bit):                                                                                                    |                                                   | FC5 (sets one bit):                                                                                                    |                                                             |  |  |
| Gateway no.<br>Function code<br>Start address high (bit)<br>Start address low (bit)<br>Bit value high<br>Bit value low<br>CRC high<br>CRC low                             | 1<br>5<br>0<br>32<br>255 or 0<br>0<br>x<br>x<br>x | Transactionsnr high<br>Transactionsnr low<br>Protocol ident high<br>Protocol ident low<br>Bytes from here<br>Recognition<br>Function code<br>Start address high (bit)<br>Start address low (bit)<br>Bit value high<br>Bit value low                             | 0<br>0<br>0<br>6<br>e.g. 1<br>5<br>0<br>32<br>255 or 0<br>0 |  |  |
| FC6 (writes a word):                                                                                                    |                                                   | FC6 (writes a word):                                                                                                    | 0                                                           |  |  |
| Function code<br>Start address high (word)<br>Start address low (word)<br>Write value high<br>Write value low<br>CRC high<br>CRC low                                      | 6<br>1<br>146<br>0<br>85<br>x<br>x<br>x           | Transactionsnr nign<br>Transactionsnr low<br>Protocol ident high<br>Protocol ident low<br>Bytes from here<br>Recognition<br>Function code<br>Start address high (word)<br>Start address low (word)<br>Write value high<br>Write value low                       | 0<br>0<br>0<br>6<br>e.g. 1<br>6<br>1<br>146<br>0<br>85      |  |  |

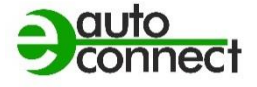

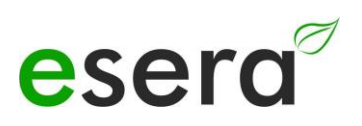

| FC16 (writes words):      |     | FC16 (writes words):      |        |
|---------------------------|-----|---------------------------|--------|
| Gateway no.               | 1   | Transactionsnr high       | 0      |
| Function code             | 16  | Transactionsnr low        | 0      |
| Start address high (word) | 238 | Protocol ident high       | 0      |
| Start address low (word)  | 102 | Protocol ident low        | 0      |
| Word count high           | 0   | Bytes from here           | 11     |
| Word count low            | 2   | Recognition               | e.g. 1 |
| Byte count                | 4   | Function code             | 16     |
| Write value1 high         | 0   | Start address high (word) | 238    |
| Write value1 low          | 123 | Start address low (word)  | 102    |
| Write value2 high         | 0   | Word count high           | 0      |
| Write value2 low          | 234 | Word count low            | 2      |
| CRC high                  | х   | Byte count                | 4      |
| CRC low                   | х   | Write value1 high         | 0      |
|                           |     | Write value1 low          | 123    |
|                           |     | Write value2 high         | 0      |
|                           |     | Write value2 low          | 234    |

## 11. MODBUS ADDRESSES

NOTE: Only for ECO Sensor Gateways from year of manufacture 2023 with web server, e.g. ECO 501, ECO 502, ECO 608

### 11.1. MODBUS READ ADDRESSES, SYSTEM VARIABLES

|                                                                   | Reading add      | lresses                     |              |                |                                                                                                    |         |  |  |  |  |  |
|-------------------------------------------------------------------|------------------|-----------------------------|--------------|----------------|----------------------------------------------------------------------------------------------------|---------|--|--|--|--|--|
| Description                                                       | Address          | Word<br>Quantity<br>(16Bit) | Data<br>type | Bit<br>address |                                                                                                    | Comment |  |  |  |  |  |
| System inputs and outputs and sensors of the ECO Gateway          |                  |                             |              |                |                                                                                                    |         |  |  |  |  |  |
| Binary inputs<br>Only:<br>Gateway 2,<br>Gateway 20<br>ECO 200     | 50001            | 1                           | Word         |                | Status of the binary inputs of the 1-Wire Gateway 2 / 1-Wire Gateway 20                                                                                                    | HHLL    |  |  |  |  |  |
| Binary outputs<br>Gateway 2,<br>Gateway 20,<br>ECO 200<br>Outputs | 50002            | 1                           | Word         | 32 to 36       | Status of the binary outputs of the 1-Wire Gateway 2 / 1-Wire Gateway 20                                                                                                   | HHLL    |  |  |  |  |  |
| Analog output<br>Only:<br>Gateway 2,<br>Gateway 20                | 50003            | 1                           | Word         | 16 to 19       | Status of the analog output of the 1-Wire gateway 2 / 1-Wire gateway 20                                                                                                    | HHLL    |  |  |  |  |  |
| Binary input or<br>output (optional)<br>ECO 100<br>ECO 200        | 50004 -<br>50009 | 1                           | Word         |                | Status of binary / digital inputs or outputs, depending on the equipment of the<br>ECO gateways.<br>(For details see operating instructions of the respective ECO gateway) | HHLL    |  |  |  |  |  |
| Sensor value 1-8<br>ECO 100,<br>ECO 200                           | 50020 -<br>50029 | 1                           | Integer      |                | Depending on the integrated sensor,<br>Temperature, rel. humidity, dew point, etc.<br>(For details see operating instructions of the respective ECO gateway)               | HHLL    |  |  |  |  |  |
|                                                                   |                  |                             |              |                |                                                                                                    |         |  |  |  |  |  |

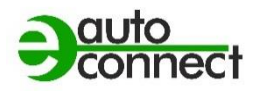

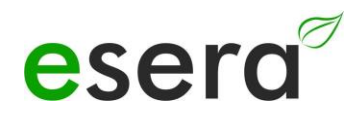

| Modbus addres    | Aodbus addresses System variables |   |        |  |                                                                      |                      |  |  |  |  |  |  |  |
|------------------|-----------------------------------|---|--------|--|----------------------------------------------------------------------|----------------------|--|--|--|--|--|--|--|
| Gateway no.      | 60000                             | 1 | Word   |  | Output of the assigned number of the 1-Wire gateway / 1-Wire gateway | HHLL                 |  |  |  |  |  |  |  |
| Item no.         | 60001                             | 1 | Word   |  | Part number of the 1-Wire gateway / 1-Wire gateway                   | HHLL                 |  |  |  |  |  |  |  |
| Firmware version | 61000                             | 5 | String |  | Firmware version of the 1-Wire gateway / 1-Wire gateway              | HHLL                 |  |  |  |  |  |  |  |
| Hardware version | 61010                             | 3 | String |  | Hardware version of the 1-Wire gateway / 1-Wire gateway              | HHLL                 |  |  |  |  |  |  |  |
| Serial number    | 61020                             | 9 | String |  | Serial number of the 1-Wire gateway / 1-Wire gateway                 | HHLL                 |  |  |  |  |  |  |  |
| Time             | 61030                             | 4 | String |  | Time off (RTC)of the 1-Wire gateway / 1-Wire gateway                 | hh:mm:ss             |  |  |  |  |  |  |  |
| Date             | 61035                             | 4 | String |  | Date (RTC) 1-Wire Gateway / 1-Wire Gateway                           | dd.mm.yy             |  |  |  |  |  |  |  |
| Time, date       | 61030                             | 9 | String |  | Combination of time and date (RTC)                                   | hh:mm:ss<br>dd.mm.yy |  |  |  |  |  |  |  |
| OWD Quantity     | 61039                             | 1 | Word   |  | Output how many 1-Wire (OWD) sensors or actuators are stored         | HHLL                 |  |  |  |  |  |  |  |

#### 11.2. MODBUS READ ADDRESSES 1-WIRE SENSORS / OWD

|                                      | Reading addresses |                                 |              | Multisensors<br>Temperature and | ;<br>Id<br>Multisensors                                                                                  |                                                                                          |                         |                                    |                |  |  |  |  |
|--------------------------------------|-------------------|---------------------------------|--------------|---------------------------------|----------------------------------------------------------------------------------------------------|------------------------------------------------------------------------------------------|-------------------------|------------------------------------|----------------|--|--|--|--|
|                                      | Address           | Word<br>Quantit<br>y<br>(16Bit) | Data<br>type | Bit<br>address                  | rel. humidity<br>Art. No. 11131,<br>11132, 11134,<br>11135, 11150,<br>11160, 11167,<br>11168<br>and more | Wultisensors<br>with air quality<br>Art. No. 11151,<br>11152, 11165,<br>11171 and others | PV sensor<br>e.g. 11112 | Brightness<br>sensor<br>e.g. 11129 | Comment        |  |  |  |  |
| 1-Wire Multisensors Standard and PRO |                   |                                 |              |                                 |                                                                                                    |                                                                                          |                         |                                    |                |  |  |  |  |
| OWD 1<br>Sensor data                 | 40100             | 1                               | Integer      |                                 |                                                                                                    | Temperature                                                                              |                         |                                    | HL LH          |  |  |  |  |
| Sensor uata                          | 40101             | 1                               | Integer      |                                 | Dew point not used (255)                                                                                 |                                                                                          |                         |                                    | HL LH          |  |  |  |  |
|                                      | 40102, 40103      | 2                               | Dwort        |                                 |                                                                                                    | Powe                                                                                     | er Good                 | HH HL LH<br>LL                     |                |  |  |  |  |
|                                      | 40104, 40105      | 2                               | Dwort        |                                 | rel. Hu                                                                                                  | umidity                                                                                  | Brightness              | Brightness                         | HH HL LH<br>LL |  |  |  |  |
|                                      | 40106, 40107      | 2                               | Dwort        |                                 | Brightness*                                                                                              | Air Quality                                                                              | Irradiation             | Status input binary                | HH HL LH<br>LL |  |  |  |  |
|                                      | 40108, 40109      | 2                               | Dwort        |                                 | not used (255)                                                                                           |                                                                                          |                         |                                    | HH HL LH<br>LL |  |  |  |  |
|                                      | 40110, 40111      | 2                               | Dwort        |                                 | not used (255)                                                                                           |                                                                                          |                         |                                    |                |  |  |  |  |
|                                      | 40112, 40113      | 2                               | Dwort        |                                 | Status<br>0=sensor/actuator active, 5=currently not readable, 10=no sensor/actuator<br>present           |                                                                                          |                         |                                    |                |  |  |  |  |
|                                      | 40114, 40115      | 2                               | Dwort        |                                 |                                                                                                    | Error                                                                                    | Counter                 |                                    | HH HL LH<br>LL |  |  |  |  |
|                                      | 40116, 40117      | 2                               | Dwort        |                                 |                                                                                                    | Part num                                                                                 | nber / Type             |                                    | HH HL LH<br>LL |  |  |  |  |
| OWD 1                                | 40118             | 1                               | Word         |                                 |                                                                                                    | Part num                                                                                 | nber / Type             |                                    | HL LH          |  |  |  |  |
| data                                 | 40119             | 1                               | Word         |                                 |                                                                                                    | Herstelljahr / Da                                                                        | te of Manufacture       |                                    | HL LH          |  |  |  |  |
|                                      | 40120             | 1                               | Word         |                                 |                                                                                                    | Softwar                                                                                  | re version              |                                    | HL LH          |  |  |  |  |
|                                      | 40121             | 1                               | Word         |                                 |                                                                                                    | Softwar                                                                                  | e revision              |                                    | HL LH          |  |  |  |  |

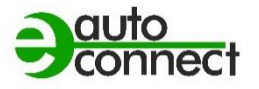

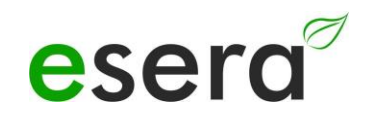

|             | 40122        | 1 | Word    |                 | Hardwa             | re version             |                     | HL LH          |  |
|-------------|--------------|---|---------|-----------------|--------------------|------------------------|---------------------|----------------|--|
|             | 40123        | 1 | Word    |                 | Interfac           | ce version             |                     | HL LH          |  |
|             | 40124        | 1 | Word    | OWD Position,   | OWD Desired positi | on of the sensor in th | e ECO Gateway       | HL LH          |  |
|             | 40125        | 1 | Word    |                 | Auto e-co          | onnect class           |                     | HL LH          |  |
| OWD 2       | 40200        | 1 | Integer |                 | Temp               | perature               |                     | HL LH          |  |
| Sensor data | 40201        | 1 | Integer | Dew             | point              | not use                | ed (255)            | HL LH          |  |
|             | 40202, 40203 | 2 | Dwort   |                 | Powe               | er Good                |                     | HH HL LH<br>LL |  |
|             | 40204, 40205 | 2 | Dwort   | rel. Hu         | umidity            | Brightness             | Brightness          | HH HL LH<br>LL |  |
|             | 40206, 40207 | 2 | Dwort   | Brightness*     | Air Quality        | Irradiation            | Status input binary | HH HL LH<br>LL |  |
|             | 40208, 40209 | 2 | Dwort   |                 | HH HL LH<br>LL     |                        |                     |                |  |
|             | 40210, 40211 | 2 | Dwort   | not used (255)  |                    |                        |                     | HH HL LH<br>LL |  |
| 4           | 40212, 40213 | 2 | Dwort   | 0=sensor/actuat | HH HL LH<br>LL     |                        |                     |                |  |
|             | 40214, 40215 | 2 | Dwort   |                 | HH HL LH<br>LL     |                        |                     |                |  |
|             | 40216, 40217 | 2 | Dwort   |                 | Part number / Type |                        |                     |                |  |
| OWD 2       | 40218        | 1 | Word    |                 | Part num           | nber / Type            |                     | HL LH          |  |
| data        | 40219        | 1 | Word    |                 | Herstelljahr / Da  | ate of Manufacture     |                     | HL LH          |  |
|             | 40220        | 1 | Word    |                 | Softwar            | re version             |                     | HL LH          |  |
|             | 40221        | 1 | Word    |                 | Softwar            | e revision             |                     | HL LH          |  |
|             | 40222        | 1 | Word    |                 | Hardwa             | re version             |                     | HL LH          |  |
|             | 40223        | 1 | Word    |                 | Interfac           | ce version             |                     | HL LH          |  |
|             | 40224        | 1 | Word    | OWD Position,   | OWD Desired positi | on of the sensor in th | e ECO Gateway       | HL LH          |  |
|             | 40225        | 1 | Word    |                 | Auto e-co          | onnect class           |                     | HL LH          |  |

|                | Reading add  | Iresses                     |              |                | Tomporatura sonsors                                                       |             |
|----------------|--------------|-----------------------------|--------------|----------------|---------------------------------------------------------------------------|-------------|
|                | Address      | Word<br>Quantity<br>(16Bit) | Data<br>type | Bit<br>address | z. B 11106                                                                | Comment     |
|                |              | 1-Wire                      | temperatu    | re sensor      |                                                                           |             |
| OWD 1          | 40100        | 1                           | Integer      |                | Temperature                                                               | HL LH       |
| Sensor data    | 40101        | 1                           | Integer      |                | not used (255)                                                            | HL LH       |
|                | 40102, 40103 | 2                           | Dwort        |                | not used (255)                                                            | HH HL LH LL |
|                | 40104, 40105 | 2                           | Dwort        |                | not used (255)                                                            | HH HL LH LL |
|                | 40106, 40107 | 2                           | Dwort        |                | not used (255)                                                            | HH HL LH LL |
|                | 40108, 40109 | 2                           | Dwort        |                | not used (255)                                                            | HH HL LH LL |
|                | 40110, 40111 | 2                           | Dwort        |                | not used (255)                                                            | HH HL LH LL |
|                | 40112, 40113 | 2                           | Dwort        |                | Status                                                                    | HH HL LH LL |
|                | 40114, 40115 | 2                           | Dwort        |                | Error Counter                                                             | HH HL LH LL |
|                | 40116, 40117 | 2                           | Dwort        |                | Part number / Type                                                        | HH HL LH LL |
|                | 40118        | 1                           | Word         |                | Part number / Type                                                        | HL LH       |
| auto-e-connect | 40119        | 1                           | Word         |                | not used (255)                                                            | HL LH       |
| data           | 40120        | 1                           | Word         |                | not used (255)                                                            | HL LH       |
|                | 40121        | 1                           | Word         |                | not used (255)                                                            | HL LH       |
|                | 40122        | 1                           | Word         |                | not used (255)                                                            | HL LH       |
|                | 40123        | 1                           | Word         |                | not used (255)                                                            | HL LH       |
|                | 40124        | 1                           | Word         |                | OWD Position, OWD Desired<br>position of the sensor in the ECO<br>Gateway | HL LH       |
|                | 40125        | 1                           | Word         |                | Auto e-connect class                                                      | HL LH       |

#### 11.3. MODBUS READ ADDRESSES 1-WIRE TEMPERATURE SENSORS

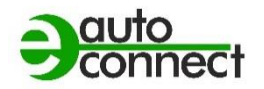

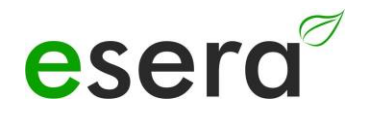

#### 11.4. MODBUS READ ADDRESSES 1-WIRE ACTUATORS

| Description | Reading<br>addresses | Reading<br>ption addresses      |              |                          | 8-fold binary<br>output/                                                              | Dual switch                                                                | 8-fold switching                                                              |                               |             |
|-------------|----------------------|---------------------------------|--------------|--------------------------|---------------------------------------------------------------------------------------|----------------------------------------------------------------------------|-------------------------------------------------------------------------------|-------------------------------|-------------|
|             | Address              | Word<br>Quantit<br>y<br>(16Bit) | Data<br>type | Bit address              | Switch module<br>(binary output)<br>with pushbutton<br>interface<br>e.g. 11220, 11228 | module<br>e.g. 11218,<br>11233                                             | module (binary<br>output)<br>e.g. 11229                                       | iButton<br>DS2401 and<br>more | Comment     |
| OWD 1       | 40102, 40103         | 2                               | Dwort        | 1632 to 1639<br>(102*16) | Status input decimal                                                                  | not used (255)                                                             | not used (255)                                                                | not used (255)                | HH HL LH LL |
|             | 40104, 40105         | 2                               | Dwort        |                          | Status input binary                                                                   | not used (255)                                                             | not used (255)                                                                | 0 or 1 (bit)                  | HH HL LH LL |
|             | 40106, 40107         | 2                               | Dwort        |                          | Status output<br>decimal                                                              | Status output decimal                                                      | Status output decimal                                                         | not used (255)                | HH HL LH LL |
|             | 40108, 40109         | 2                               | Dwort        |                          | Status output binary                                                                  | Status output<br>binary                                                    | Status output<br>binary                                                       | not used (255)                | HH HL LH LL |
|             | 40110, 40111         | 2                               | Dwort        |                          | not used (255)                                                                        | not used (255)                                                             | not used (255)                                                                | not used (255)                | HH HL LH LL |
|             | 40112, 40113         | 2                               | Dwort        |                          | 0=sensor/actuator ac                                                                  | Status<br>r/actuator active, 5=currently not readable, 10=no se<br>present |                                                                               |                               | HH HL LH LL |
|             | 40114, 40115         | 2                               | Dwort        |                          |                                                                                       | Error Co                                                                   | ounter                                                                        |                               | HH HL LH LL |
|             | 40116, 40117         | 2                               | Dwort        |                          |                                                                                       | Part number                                                                | er / Type                                                                     |                               | HH HL LH LL |
| OWD 2       | 40201,40202          | 2                               | Dwort        | 2                        | Dwort                                                                                 | 1632 to 1639<br>(102*16)                                                   | Status input decimal                                                          | not used (255)                | HH HL LH LL |
|             | 40203,40204          | 2                               | Dwort        | 2                        | Dwort                                                                                 |                                                                            | Status input<br>binary                                                        | not used (255)                | HH HL LH LL |
|             | 40205,40206          | 2                               | Dwort        | 2                        | Dwort                                                                                 |                                                                            | Status output decimal                                                         | Status output decimal         | HH HL LH LL |
|             | 40207,40208          | 2                               | Dwort        | 2                        | Dwort                                                                                 |                                                                            | Status output<br>binary                                                       | Status output<br>binary       | HH HL LH LL |
|             | 40209,40210          | 2                               | Dwort        | 2                        | Dwort                                                                                 |                                                                            | not used (255)                                                                | not used (255)                | HH HL LH LL |
|             | 40211,40212          | 2                               | Dwort        | 2                        | Dwort                                                                                 |                                                                            | Status<br>0=sensor/actuato<br>r active,<br>5=currently not<br>readable, 10=no | HH HL LH LL                   | HH HL LH LL |

|          |             |   |       |   |       |                          | sensor/actuator<br>present                                                                                  |                         |             |
|----------|-------------|---|-------|---|-------|--------------------------|----------------------------------------------------------------------------------------------------|-------------------------|-------------|
|          | 40213,40214 | 2 | Dwort | 2 | Dwort |                          | Error Counter                                                                                               | HH HL LH LL             | HH HL LH LL |
|          | 40215,40216 | 2 | Dwort | 2 | Dwort |                          | Part number /<br>Type                                                                                       | HH HL LH LL             | HH HL LH LL |
| OWD 3 to | 40201,40202 | 2 | Dwort | 2 | Dwort | 1632 to 1639<br>(102*16) | Status input decimal                                                                                        | not used (255)          | HH HL LH LL |
| OWD 30   | 40203,40204 | 2 | Dwort | 2 | Dwort |                          | Status input<br>binary                                                                                      | not used (255)          | HH HL LH LL |
|          | 40205,40206 | 2 | Dwort | 2 | Dwort |                          | Status output decimal                                                                                       | Status output decimal   | HH HL LH LL |
|          | 40207,40208 | 2 | Dwort | 2 | Dwort |                          | Status output<br>binary                                                                                     | Status output<br>binary | HH HL LH LL |
|          | 40209,40210 | 2 | Dwort | 2 | Dwort |                          | not used (255)                                                                                              | not used (255)          | HH HL LH LL |
|          | 40211,40212 | 2 | Dwort | 2 | Dwort |                          | Status<br>0=sensor/actuato<br>r active,<br>5=currently not<br>readable, 10=no<br>sensor/actuator<br>present | HH HL LH LL             | HH HL LH LL |
|          | 40213,40214 | 2 | Dwort | 2 | Dwort |                          | Error Counter                                                                                               | HH HL LH LL             | HH HL LH LL |
|          | 40215,40216 | 2 | Dwort | 2 | Dwort |                          | Part number /<br>Type                                                                                       | HH HL LH LL             | HH HL LH LL |
|          |             |   |       |   |       |                          |                                                                                                    |                         |             |

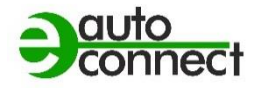

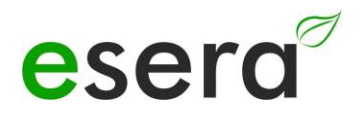

#### 11.5. MODBUS WRITE ADDRESSES

| Description                        | Reading add | dresses                     |              |                |  |                      |  |  |
|------------------------------------|-------------|-----------------------------|--------------|----------------|--|----------------------|--|--|
|                                    | Address     | Word<br>Quantity<br>(16Bit) | Data<br>type | Bit<br>address |  |                      |  |  |
| System variables                   |             |                             |              |                |  |                      |  |  |
| Gateway 2,<br>Gateway 20<br>Inputs | -           | -                           | -            | -              |  |                      |  |  |
| Gateway no.                        | -           | -                           | -            | -              |  |                      |  |  |
| ltem no.                           | -           | -                           | -            | -              |  |                      |  |  |
| Firmware version                   | -           | -                           | -            | -              |  |                      |  |  |
| Hardware version                   | -           | -                           | -            | -              |  |                      |  |  |
| Serial number                      | -           | -                           | -            | -              |  |                      |  |  |
| Time                               | 61030       | 3                           | Word         | 61030          |  | hh:mm:ss             |  |  |
| Date                               | 61035       | 3                           | Word         | 61035          |  | dd.mm.yy             |  |  |
| Time, date                         | -           | -                           | -            | -              |  | hh:mm:ss<br>dd.mm.yy |  |  |

#### 11.6. MODBUS WRITE ADDRESSES 1-WIRE SENSORS

| Description | Reading add | Iresses                     |              |                             | Temperature and<br>humidity<br>sensor<br>e.g. Art. No.<br>11131, 11132,<br>11134, 11135 and<br>others | Temperature,<br>humidity air<br>quality sensor<br>e.g. 11127 | Temperature,<br>brightness and<br>irradiation<br>e.g. 11112 | Brightness<br>sensor<br>e.g. 11129 | Comment |
|-------------|-------------|-----------------------------|--------------|-----------------------------|----------------------------------------------------------------------------------------------------|--------------------------------------------------------------|-------------------------------------------------------------|------------------------------------|---------|
|             | Address     | Word<br>Quantity<br>(16Bit) | Data<br>type | Bit<br>address              |                                                                                                    |                                                              |                                                             |                                    |         |
| OWD 1       | 40100       | -                           | -            |                             | -                                                                                                    | -                                                            | -                                                           | -                                  |         |
|             | 40101,40102 | -                           | Dwort        | 1632 to<br>1639<br>(102*16) | -                                                                                                    | -                                                            | -                                                           | -                                  |         |
|             | 40103,40104 | 2                           | Dwort        |                             | -                                                                                                    | -                                                            | -                                                           | -                                  |         |
|             | 40105,40106 | 2                           | Dwort        |                             | -                                                                                                    | -                                                            | -                                                           | -                                  |         |
|             | 40107,40108 | 2                           | Dword 4      |                             | -                                                                                                    | -                                                            | -                                                           | -                                  |         |
|             | 40109,40110 | 2                           | Dword 5      |                             | -                                                                                                    | -                                                            | -                                                           | -                                  |         |
|             | 40111,40112 | 2                           | Dword 6      |                             | -                                                                                                    | -                                                            | -                                                           | -                                  |         |
|             | 40113,40114 | 2                           | Dword 7      |                             | -                                                                                                    | -                                                            | -                                                           | -                                  |         |
|             | 40115,40116 | 2                           | Dword 8      |                             | -                                                                                                    | -                                                            | -                                                           | -                                  |         |
| OWD 2       | 40200       | 1                           | Integer      |                             | -                                                                                                    |                                                              |                                                             | -                                  |         |
|             | 40201,40202 | 2                           | Dword 1      | 3232 to<br>3239<br>(202*16) | -                                                                                                    | -                                                            | -                                                           | -                                  |         |
|             | 40203,40204 | 2                           | Dword 2      |                             | -                                                                                                    | -                                                            | -                                                           | -                                  |         |
|             | 40205,40206 | 2                           | Dword 3      |                             | -                                                                                                    | -                                                            | -                                                           | -                                  |         |
|             | 40207,40208 | 2                           | Dword 4      |                             | -                                                                                                    | -                                                            | -                                                           | -                                  |         |
|             | 40209,40210 | 2                           | Dword 5      |                             | -                                                                                                    | -                                                            | -                                                           | -                                  |         |
|             | 40211,40212 | 2                           | Dword 6      |                             | -                                                                                                    | -                                                            | -                                                           | -                                  |         |
|             | 40213,40214 | 2                           | Dword 7      |                             | -                                                                                                    | -                                                            | -                                                           | -                                  |         |
|             | 40215,40216 | 2                           | Dword 8      |                             | -                                                                                                    | -                                                            | -                                                           | -                                  |         |
| OWD 3       | 40300       | 1                           | Integer      |                             | -                                                                                                    | -                                                            | -                                                           | -                                  |         |

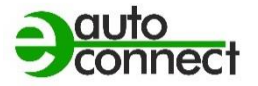

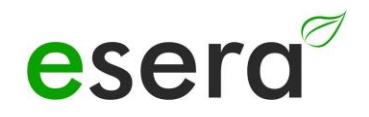

|                |             |   |         | 4832 to  |   |   |   |   |  |
|----------------|-------------|---|---------|----------|---|---|---|---|--|
|                | 40301,40302 | 2 | Dword 1 | 4839     | - | - | - | - |  |
|                |             |   |         | (302*16) |   |   |   |   |  |
|                | 40303,40304 | 2 | Dword 2 |          | - | - | - | - |  |
|                | 40305,40306 | 2 | Dword 3 |          | - | - | - | - |  |
|                | 40307,40308 | 2 | Dword 4 |          | - | - | - | - |  |
|                | 40309,40310 | 2 | Dword 5 |          | - | - | - | - |  |
|                | 40311,40312 | 2 | Dword 6 |          | - | - | - | - |  |
|                | 40313,40314 | 2 | Dword 7 |          | - | - | - | - |  |
|                | 40315,40316 | 2 | Dword 8 |          | - | - | - | - |  |
| OWD 4          | 40400       | 1 | Integer |          | - | - | - |   |  |
|                |             |   |         | 6432 to  |   |   |   |   |  |
|                | 40401,40402 | 2 | Dword 1 | 6439     | - | - | - | - |  |
|                |             |   |         | (402*16) |   |   |   |   |  |
|                | 40403,40404 | 2 | Dword 2 |          | - | - | - |   |  |
|                | 40405,40406 | 2 | Dword 3 |          | - | - | - | - |  |
|                | 40407,40408 | 2 | Dword 4 |          | - | - | - | - |  |
|                | 40409,40410 | 2 | Dword 5 |          | - | - | - | - |  |
|                | 40411,40412 | 2 | Dword 6 |          | - | - | - | - |  |
|                | 40413,40414 | 2 | Dword 7 |          | - | - | - | - |  |
|                | 40415,40416 | 2 | Dword 8 |          | - |   | - | - |  |
| etc. up to OWD |             |   |         |          |   |   |   |   |  |
| 20             |             |   |         |          |   |   |   |   |  |

### 11.7. MODBUS WRITE ADDRESSES 1-WIRE ACTUATORS

| Description | Writing add | resses                          |              |                          | 8-fold binary                                                                         |                                                  |                                                             |                               |                       |
|-------------|-------------|---------------------------------|--------------|--------------------------|---------------------------------------------------------------------------------------|--------------------------------------------------|-------------------------------------------------------------|-------------------------------|-----------------------|
|             | Address     | Word<br>Quantit<br>y<br>(16Bit) | Data<br>type | Bit address              | Switch module<br>(binary output)<br>with pushbutton<br>interface<br>e.g. 11220, 11228 | Dual switch<br>module<br>e.g. 11218<br>and 11233 | 8-fold switching<br>module (binary<br>output)<br>e.g. 11229 | iButton<br>DS2401 and<br>more | Comment               |
|             | 40100       | 1                               | Integer      | -                        | -                                                                                     | -                                                | -                                                           | -                             | -                     |
|             | 40101,40102 | 1                               | Byte         |                          | -                                                                                     | -                                                | -                                                           | -                             | -                     |
|             | 40103,40104 | 1                               | Byte         |                          | -                                                                                     | -                                                | -                                                           | -                             | -                     |
|             | 40105,40106 | 1                               | Byte/bit     |                          | Output decimal                                                                        | Output binary<br>1                               | Output decimal                                              |                               | Value range 0-<br>255 |
|             | 40107,40108 | 1                               | Byte/bit     |                          | Output Binary                                                                         | Output binary<br>2                               | Output Binary                                               | -                             | Value range 0-<br>255 |
|             | 40109,40110 | 1                               | -            |                          | -                                                                                     | -                                                | -                                                           | -                             | -                     |
|             | 40111,40112 | 1                               | -            |                          | -                                                                                     | -                                                | -                                                           | -                             | -                     |
|             | 40113,40114 | 1                               | -            |                          | -                                                                                     | -                                                | -                                                           | -                             | -                     |
|             | 40115,40116 | 1                               | -            |                          | -                                                                                     | -                                                | -                                                           | -                             | -                     |
|             | 40200       | 1                               | Integer      | 3232 to 3239<br>(202*16) | -                                                                                     | -                                                | -                                                           | -                             | -                     |
| OWD 2       | 40201,40202 | 1                               | Byte         |                          | -                                                                                     | -                                                | -                                                           | -                             | -                     |
|             | 40203,40204 | 1                               | Byte         |                          | -                                                                                     | -                                                | -                                                           | -                             | -                     |
|             | 40205,40206 | 1                               | Byte         |                          | Output decimal                                                                        | Output binary<br>1                               | Output decimal                                              | -                             | Value range 0-<br>255 |
|             | 40207,40208 | 1                               | Byte         |                          | Output Binary                                                                         | Output binary<br>2                               | Output Binary                                               | -                             | Value range 0-<br>255 |
|             | 40209,40210 | 2                               | Dwort        |                          | -                                                                                     | -                                                | -                                                           | -                             | -                     |
|             | 40211,40212 | 2                               | Dwort        |                          | -                                                                                     | -                                                | -                                                           | -                             | -                     |
|             | 40213,40214 | 2                               | Dwort        |                          | -                                                                                     | -                                                | -                                                           | -                             | -                     |
|             | 40215,40216 | 2                               | Dwort        |                          | -                                                                                     | -                                                | -                                                           | -                             | -                     |
|             | 40300       | 1                               | Integer      |                          | -                                                                                     | -                                                | -                                                           | -                             | -                     |
| OWD 3       | 40301,40302 | 2                               | Dwort        | 4832 to 4839<br>(302*16) | -                                                                                     | -                                                | -                                                           | -                             | -                     |
|             | 40303,40304 | 2                               | Dwort        |                          | -                                                                                     | -                                                | -                                                           | -                             | -                     |
|             | 40305,40306 | 2                               | Dwort        |                          | Output decimal                                                                        | Output binary<br>1                               | Output decimal                                              | -                             | Value range 0-<br>255 |

| - | auto    |
|---|---------|
| 9 | connect |

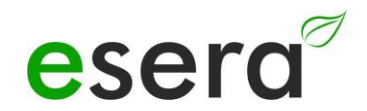

|                      | 40307,40308 | 2 | Dwort   |                          | Output Binary  | Output binary<br>2 | Output Binary  | - | Value range 0-<br>255 |
|----------------------|-------------|---|---------|--------------------------|----------------|--------------------|----------------|---|-----------------------|
|                      | 40309,40310 | 2 | Dwort   |                          | -              | -                  | -              | - | -                     |
|                      | 311,312     | 2 | Dwort   |                          | -              | -                  | -              | - | -                     |
|                      | 313,314     | 2 | Dwort   |                          | -              | -                  | -              | - | -                     |
|                      | 315,316     | 2 | Dwort   |                          | -              | -                  | -              | - | -                     |
| OWD 4                | 40400       | 1 | Integer | 6432 to 6439<br>(402*16) | -              | -                  | -              | - | -                     |
|                      | 40401,40402 | 1 | Dwort   |                          | -              | -                  | -              | - | -                     |
|                      | 40403,40404 | 1 | Dwort   |                          | -              | -                  | -              | - | -                     |
|                      | 40405,40406 | 1 | Dwort   |                          | Output decimal | Output binary<br>1 | Output decimal | - | Value range<br>0-255  |
|                      | 40407,40408 | 1 | Dwort   |                          | Output Binary  | Output binary<br>2 | Output Binary  | - | Value range<br>0-255  |
|                      | 40409,40410 | 1 | Dwort   |                          | -              | -                  | -              | - | -                     |
|                      | 40411,40412 | 1 | Dwort   |                          | -              | -                  | -              | - | -                     |
|                      | 40413,40414 | 1 | Dwort   |                          | -              | -                  | -              | - | -                     |
|                      | 40415,40416 | 1 | Dwort   |                          | -              | -                  | -              | - | -                     |
| etc. up to OWD<br>30 |             |   |         | 32 to 36                 |                |                    |                |   |                       |

## 12. CONCLUSION AND REVIEWS

We have put a lot of effort into the development of the ECO web server to include as many practical concerns as possible from a user's point of view. However, since we are not really an "uninitiated user", we certainly do not succeed 100%. Therefore we would like to ask you to send us your feedback, your impressions and suggestions for improvement, as well as possible errors by mail to <a href="mailto:support@esera.de">support@esera.de</a>. We would be very pleased about a product review in our online store.

## 13. WARRANTY

ESERA GmbH warrants that the goods sold are free from material and manufacturing defects at the time of transfer of risk and have the contractually warranted characteristics. The statutory warranty period of two years from invoicing applies. The warranty does not cover normal wear and tear. Claims of the customer for damages, e.g. due to non-performance, culpa in contrahendo, breach of ancillary contractual obligations, consequential damages, damages in tort and other legal grounds are excluded. ESERA GmbH shall be liable, however, in the absence of a warranted characteristic, in the case of intent or gross negligence. Claims from the product liability law are not affected by this. If defects occur for which ESERA GmbH is responsible, and if in case of exchange of the goods also the replacement delivery is defective, the purchaser has the right to rescission or reduction of the purchase price. ESERA GmbH assumes no liability neither for the constant and uninterrupted availability of ESERA GmbH nor for technical or electronic errors of the online offer.

We are constantly developing our products and reserve the right to make changes and improvements to any of the products described in this documentation without prior notice. If you need documentation or information on older versions, please contact us by mail to info@esera.de.

## 14. WARNING

All listed designations, logos, names and trademarks (including those that are not explicitly marked) are trademarks, registered trademarks or other designations protected by copyright or trademark or title law of their respective owners and are expressly recognized by us as such. The mention of these designations, logos, names and trademarks is for identification purposes only and does not constitute any kind of claim by ESERA GmbH to these designations, logos, names and trademarks. Furthermore, the appearance on the web pages of ESERA GmbH does not imply that designations, logos or names are free of industrial property rights. **ESERA and Auto-E-Connect are registered trademarks of ESERA GmbH.** 

Auto-E-Connect is a German and European patent of ESERA GmbH.

ESERA GmbH is a promoter of the free internet, free knowledge and the free encyclopedia Wikipedia. We are a member of Wikimedia Deutschland e.V., the provider of the German site <u>Wikipedia</u> (https://de.wikipedia.org). ESERA membership number: 1477145 Wikimedia Deutschland's purpose is to promote <u>free knowledge</u>. Wikipedia® is a registered trademark of the Wikimedia Foundation Inc.

## 15. CONTACT

ESERA GmbH Adelindastrasse 20 87600 Kaufbeuren / Germany Tel.: +49 8341 999 80-0 Fax: +49 8341 999 80-10 www.esera.de support@esera.de WEEE number: DE30249510